# Διαχείριση

## Δημιουργία Διαγωνισμού

Κάνοντας αριστερό απλό κλικ σε αυτήν την επιλογή, αναδύεται ένα παράθυρο αναζήτησης αρχείων. Από τη λίστα επιλογής που βρίσκεται στο πάνω μέρος του παραθύρου, επιλέγουμε την τοποθεσία που βρίσκεται το ηλεκτρονικό αρχείο με τα είδη που μας απέστειλε το τμήμα προμηθειών του νοσοκομείου. Συνήθως, η τοποθεσία αυτή είναι η Δισκέττα 3.5 (A:). Αφού βρούμε το αρχείο αυτό, που η ονομασία του αποτελείται από 3 ή 4 ψηφία (π.χ. 2015, τα 2 πρώτα είναι ο κωδικός του Νοσοκομείου και τα υπόλοιπα ο αριθμός του διαγωνισμού), το επιλέγουμε με αριστερό απλό πάτημα του ποντικιού και επιλέγουμε το κουμπί "Άνοιγμα" ή "Open". Αμέσως μετά μας βγάλει ένα μήνυμα με τα στοιχεία του νέου διαγωνισμού και με την προειδοποίηση ότι ο προηγούμενος διαγωνισμός και οι προσφορές που περάσατε θα διαγραφούν. Αν δεν είστε σίγουροι αν σώσατε τις προηγούμενες προσφορές παλαιότερου διαγωνισμού, πατήστε το κουμπί "Όχι", και από την επιλογή Εργαλεία → Δημιουργία Αντιγράφου Ασφαλείας, μπορείτε να σώσετε τις προσφορές του προηγούμενου διαγωνισμού και πατάτε το κουμπί "Ναι" για να ολοκληρωθεί η διαδικασία.

## Στοιχεία Διαγωνισμού

Η επιλογή αυτή μας εμφανίζει τα γενικά στοιχεία του διαγωνισμού που δημιουργήσαμε, όπως το Νοσοκομείο που μας απέστειλε τα είδη, την περιγραφή του διαγωνισμού, το ποσοστό εγγυητικής, την μορφή του διαγωνισμού και αν επιτρέπονται εναλλακτικές προσφορές

## Στοιχεία Προμηθευτή

Με αυτήν την επιλογή αναδύεται ένα παράθυρο, στο οποίο ο προμηθευτής θα πρέπει να συμπληρώσει τα στοιχεία του, όπως το ΑΦΜ, την επωνυμία, το τηλέφωνό του κλπ. ώστε να ταυτοποιηθεί αργότερα από το τμήμα προμηθειών, όταν θα παραλάβει τις προσφορές του. Το ΑΦΜ θα πρέπει να είναι έγκυρο, αλλιώς το σύστημα δεν επιτρέπει την καταχώρηση των στοιχείων σας.

# Επεξεργασία Προσφορών

Είναι το βασικό παράθυρο, όπου γίνεται η επεξεργασία των προσφορών των προμηθευτών. Το παράθυρο χωρίζεται σε 2 οριζόντια μικρότερα. Το πρώτο εμφανίζει σε αλφαβητική σειρά τα είδη της προκήρυξης και το οποίο δεν επιδέχεται καμία αλλαγή. Το μόνο που πρέπει να κάνει ο χρήστης είναι να βρει το είδος στο οποίο θέλει να προσφέρει, είτε με την μπάρα κύλισης που εμφανίζεται στα δεξιά του είδους, είτε από το κουμπί "Αναζήτηση είδους" σε περίπτωση που η λίστα των ειδών είναι πολύ μεγάλη. Αφού λοιπόν είμαστε στο είδος που θέλουμε να προσφέρουμε, πατάμε το κουμπί προσθήκη που βρίσκεται στο ακριβώς από κάτω, 2ο οριζόντιο παράθυρο, για να εισάγουμε την τεχνική προσφορά, την τιμή και τα στοιχεία του είδους σας. Το κουμπί "Διαγραφή", διαγράφει μία προσφορά, ενώ τα κουμπιά "Μετάθεση Πάνω", "Μετάθεση Κάτω" εξυπηρετούν στην περίπτωση που επιτρέπονται οι εναλλακτικές προσφορές, και ο προμηθευτής έχει εισάγει πάνω από μία προσφορές για ένα είδος και θέλει να τις ταξινομήσει.

# Επεξεργασία Προσφορών (Με συνοδό εξοπλισμό)

Στο παράθυρο αυτό γίνεται η εισαγωγή και επεξεργασία των προσφορών των προμηθευτών, για τους διαγωνισμούς με συνοδό εξοπλισμό. Το παράθυρο είναι ως εξής:

| 🖉 Етсеруаліа проафор                           | ú <b>r</b>                       |                  |                |
|------------------------------------------------|----------------------------------|------------------|----------------|
| Ouida/Tanino<br>OMAAA 1                        |                                  |                  | No mpompoped   |
|                                                |                                  |                  | L <sub>g</sub> |
| νελώσιμε / Αντιδροστήρικ<br>Α/Α Κωδικός προμηθ | : (Σινιοδός Εξοπλισμός) :<br>Τωή | Τοχνική προσφορά | Tivgê: Eşci.   |
|                                                |                                  |                  |                |
|                                                |                                  |                  |                |
| Προσθήκη Διεγροφή                              |                                  |                  |                |

Στην πάνω αριστερή πλευρά του παραθύρου, εμφανίζεται η τρέχουσα ομάδα ειδών. Χρησιμοποιώντας τα βελάκια στη δεξιά μεριά, μπορείτε να δείτε όλες τις ομάδες ειδών του διαγωνισμού.

Στο κάτω μισό γίνεται η εισαγωγή του συνοδού εξοπλισμού (αν υπάρχει) για την κάθε εξέταση. Πατώντας "Νέα προσφορά" εμφανίζονται τα είδη της επιλεγμένης ομάδας στο επάνω μισό του παραθύρου. (Εικ. 2)

| Енцеруалы проокра          | -                         |                                                                                                    |                    |  |
|----------------------------|---------------------------|----------------------------------------------------------------------------------------------------|--------------------|--|
| Opdion/Texation<br>IMAAA 1 |                           | In the second second se | oodeoba 🛛 👷 🖉 🖉    |  |
| AMAANTHE OMAAAE 1          |                           | nordmys:                                                                                                    | 1                  |  |
| ЕРГРАФН АМАЛУТН            |                           | - Μονίδα μέτρ:<br>, Κωδικός είδου                                                                                                    | EM02:<br>10 10 10  |  |
| Στοιχεία προσφορός Αν      | ολική / Εξέτοσης          |                                                                                                    |                    |  |
| ut                         | Huð, eiðauç               | Περιγραφή είδους                                                                                                    |                    |  |
|                            |                           |                                                                                                    | Επεξεργασία Προσφ. |  |
|                            |                           |                                                                                                    | Arechman obus      |  |
|                            |                           | Δεν έχουν καταχωρηθεί προσφορές για όλα τα είδη                                                                                                    | (*1                |  |
| ολώσιμα / Αντιδραστήρι     | ιο (Συνοδός Εξοπλισμός) : |                                                                                                    |                    |  |
| Α.Α. Κωδικός προμηθ.       | Turi                      | Τοχνική προσφορά                                                                                                    | Rivy@. Elptr.      |  |
|                            |                           |                                                                                                    |                    |  |
|                            |                           |                                                                                                    |                    |  |

Χρησιμοποιώντας τη μπάρα κύλισης στα δεξιά, μπορείτε να δείτε τα είδη της επιλεγμένης ομάδας.

Για να εισάγετε μια νέα προσφορά για κάποιον αναλυτή/εξέταση, επιλέγετε "Επεξεργασία Προσφ.". Στο παράθυρο που εμφανίζεται, εισάγετε τα στοιχεία της προσφοράς σας (Τιμή,

Τεχνικές Προδιαγραφές Αναλυτή ή Εξέτασης, και τα στοιχεία είδους του προμηθευτή). Σε περίπτωση που βρισκόμαστε στο πρώτο είδος της ομάδας, δηλαδή στον αναλυτή, το πεδίο τιμή είναι ανενεργό, διότι ο αναλυτής θεωρούμε πως προσφέρεται δωρεάν.

Ο συνοδός εξοπλισμός της Εξέτασης - Αναλυτή (αναλώσιμα, αντιδραστήρια) πρέπει να προσφερθεί στο κάτω μέρος του παραθύρου, επιλέγοντας το κουμπί "Προσθήκη".

**Σημείωση:** Ο συνοδός εξοπλισμός που προσφέρετε, αναφέρεται πάντα στο επιλεγμένο είδος που βρίσκεται στο πάνω μέρος του παραθύρου (Εικ. 3). Συνοψίζοντας λοιπόν, τα τεχνικά και οικονομικά χαρακτηριστικά της κάθε εξέτασης -

αναλυτή, πρέπει να εισάγονται από το παράθυρο που εμφανίζεται, πατώντας το κουμπί Επεξεργασία Προσφ. και τα αντίστοιχα χαρακτηριστικά των αντιδραστηρίων-αναλωσίμων που συνοδεύουν την εξέταση - αναλυτή, πρέπει να εισάγονται στο παράθυρο που εμφανίζεται μετά το πάτημα του κουμπιού Προσθήκη, που βρίσκεται στο κάτω αριστερό μέρος του παραθύρου.

| 🚰 Επτξεργασία προσφορών       |                                        | (A)                                   |                                         |  |
|-------------------------------|----------------------------------------|---------------------------------------|-----------------------------------------|--|
| Opida/Textro<br>OMAAA 1       | <u> • 10</u>                           | Προσφορί (συνολικά 1)                 | Διεγραφή τρέχουσας                      |  |
| ETETATH 1                     |                                        | Ποσάτητα: 1                           |                                         |  |
| TEPITPAGH EJETADIZ            |                                        | Movida µtsp.: TB<br>Hadends előous: 2 | ELAO2:<br>23                            |  |
| Στοιχτίε προσφοράς Ανελιση    | / Elitoons                             |                                       |                                         |  |
| Teri 10,0 Ku                  | δ. είδους   Περιγραφή είδους ΠΕΡΙΓΡΑΦΙ | 1ΒΔΟΥΣ                                |                                         |  |
| ΤΕΧΝΗΗ ΠΡΟΣΦΟΡΑ ΕΙΕΤΑΣΗΣ      |                                        |                                       | Επεξεργασία Προσφ.<br>Αντεξήσηση είδους |  |
| 156                           | Any from supressential morecoal        | ्रथा देख १३ हाउँह                     |                                         |  |
| Αναλώσιμα / Αντιδοαστήρια (Γι | αδός Είσπλασμός):                      |                                       |                                         |  |
| ΑίΑ Κωδικός προμηθ.           | uri Toxy                               | κή προσφορά                           | TWy8. EErr.                             |  |
| 1                             | 10,0 Συνοδος Εξοπλισμός Εξίποιης 1     |                                       | 10                                      |  |
|                               |                                        |                                       |                                         |  |
| Προσθήνη Διεγραφή             |                                        |                                       |                                         |  |

Αν έχετε κάνει πολλαπλές προσφορές για μια ομάδα, μπορείτε να τις δείτε χρησιμοποιώντας τα βελάκια δεξιά από το πεδίο "Προσφορά".

Αν θέλετε να διαγράψετε το σύνολο των προσφορών μιας ομάδας, επιλέγουμε το κουμπί "Διαγραφή τρέχουσας".

**ΠΡΟΣΟΧΗ:** Το κουμπί "Διαγραφή τρέχουσας" διαγράφει **ΟΛΟ** το σύνολο των προσφορών της ομάδας ειδών.

Αν θέλετε να αλλάξετε κάτι στην προσφορά ενός είδους της ομάδας, θα πρέπει να βρείτε το είδος στο πάνω μισό του παραθύρου, και να επιλέξετε το κουμπί "Επεξεργασία Προσφ."

# Ολοκλήρωση Διαγωνισμού

Αυτή η επιλογή δημιουργεί 3 ξεχωριστές δισκέττες. Στο παράθυρο που αναδύεται, μας προτείνει σαν μέσο αποθήκευσης των προσφορών μας, την δισκέττα (Α:). Εισάγουμε μια δισκέττα στην κεντρική μονάδα του υπολογιστή, και επιλέγουμε αρχικά με αριστερό απλό πάτημα του ποντικιού μας τα στοιχεία του προμηθευτή και το κουμπί δημιουργία. Οπότε δημιουργείται στη δισκέττα ένα αρχείο με τα στοιχεία του προμηθευτή. Με ανάλογο τρόπο εισάγω μια άλλη δισκέττα, επιλέγω την τεχνική προσφορά και πατάω δημιουργία, και επαναλαμβάνω την διαδικασία και για την οικονομική προσφορά. Έχω δημιιουργήσει με αυτόν τον τρόπο 3 δισκέττες, έτοιμες για αποστολή στο Νοσοκομείο.

Υ.Γ. Στη περίπτωση που ο διαγωνισμός είναι με συνοδό εξοπλισμό, θα πρέπει να προσφέρετε στο σύνολο των ειδών της ομάδας, διότι η κατακύρωση γίνεται σε ολόκληρη την ομάδα ειδών που προσφέρει ο προμηθευτής, βάση της βαθμολογίας που παίρνει στο μηχάνημα που προσφέρει και του λόγου που βγαίνει από τον συγκριτικό πίνακα αξιολόγησης των οικονομικών προσφορών.

# Αναφορές

# Τεχνική προσφορά (με συνοδό εξοπλισμό)

Πατώντας "Ανάκτηση" εμφανίζονται όλες οι ομάδες ειδών για τις οποίες έχει γίνει προσφορά. Στην αναφορά εμφανίζονται όλα τα είδη της κάθε ομάδας, με την αντίστοιχη προσφορά στα δεξιά

## Οικονομική Προσφορά

Με το κουμπί "Ανάκτηση" μπορώ να δω τις τιμές που έχω προσφέρει για το κάθε είδος. Αν η μορφή του διαγωνισμού είναι με ομάδες ειδών, τότε τα είδη και οι προσφερόμενες τιμές, θα εμφανιστούν ομαδοποιημένα

## Οικονομική προσφορά (με συνοδό εξοπλισμό)

Πατώντας "Ανάκτηση" εμφανίζονται όλες οι ομάδες ειδών για τις οποίες έχει γίνει προσφορά. Στην αναφορά εμφανίζονται όλα τα είδη της κάθε ομάδας, με την τιμή τους στα δεξιά

## Κωδικοποίηση Ειδών Προμηθευτή

Με το κουμπί "Ανάκτηση" μπορώ να δω τον κωδικό και την περιγραφή είδους του προμηθευτή. Αν η μορφή του διαγωνισμού είναι με ομάδες ειδών, τότε τα είδη θα εμφανιστούν ομαδοποιημένα

## Είδη Διαγωνισμού

Παρουσιάζεται σε αυτό το παράθυρο, μία συγκεντρωτική κατάσταση με τα είδη της προκήρυξης του διαγωνισμού, που μας έχει αποστείλει το Νοσοκομείο. Σε αυτήν την κατάσταση αναγράφονται ο κωδικός και η περιγραφή του είδους, η τεχνική προδιαγραφή που αιτείται ο φορέας, να έχει το είδος, η μονάδα μέτρησης και η ποσότητα της προκήρυξης. Επίσης, έχετε τη δυνατότητα να εκτυπώσετε τα είδη ταξινομημένα είτε βάση κωδικού είδους, είτε βάση της περιγραφής τους

# Εργαλεία

# Δημιουργία αντιγράφου ασφαλείας

Με την επιλογή αυτή παίρνουμε back-up, σώζουμε δηλαδή όλα τα στοιχεία του διαγωνισμού που δημιουργήσαμε (προσφορές, ομάδες ειδών αν υπάρχουν, μορφή διαγωνισμού κλπ.) έτσι ώστε αν στο μέλλον θελήσουμε να επεξεργαστούμε ξανά τις προσφορές αυτού του διαγωνισμού να μπορέσουμε να το κάνουμε

#### Επαναφορά αντιγράφου ασφαλείας

Με αυτήν την επιλογή επαναφέρουμε όλα τα στοιχεία παλαιότερου διαγωνισμού, με σκοπό να επεξεργαστούμε τις προσφορές του. Ουσιαστικά δηλαδή κάνουμε restore ένα back-up.

Εξάγει τις προσφορές του προμηθευτή (Κωδικός είδους, τεχνική προδιαγραφή, τιμή) σε ένα αρχείο, σε μορφή .txt, το οποίο μπορούμε να επεξεργαστούμε με ένα επεξεργαστή κειμένου (editpad, wordpad) και να το σώσουμε. Αυτό το αρχείο που δημιουργούμε, μπορούμε να το εισάγουμε στο πρόγραμμα Hermes 8, με την επιλογή "Εργαλεία→Εισαγωγή Προσφορών από αρχείο". Ουσιαστικά δηλαδή, πρόκειται για ένα τρόπο αλλαγής των στοιχείων των προσφορών (τεχνική προσφορά, τιμή) με την βοήθεια ενός επεξεργαστή κειμένου